Windows XP/Vistaren urruneko erabiltzailearen eskuliburua 1/9

Urruneko erabiltzailearen softwarearen instalazioa

Windows XP ETA Windows Vista SISTEMA ERAGILEEN BIDEZKO INSTALAZIOA

SPB korporatiborako konexioa

#### Windows XP/Vistaren urruneko erabiltzailearen eskuliburua 2/9

## Urruneko erabiltzailearen softwarearen instalazioa

SPB Korporatiboaren urruneko erabiltzailearen eskuliburuan agertzen den softwarea CISCO SYSTEMen bezeroa da, VPNko v5.0.03.0560 bezeroa.

#### Windows XP ETA Windows Vista SISTEMA ERAGILEEN BIDEZKO INSTALAZIOA

Instalatzeko, jo <u>Euskaltel Enpresaren web orrira</u> eta exekutatu urrats hauek:

- Hautatu Windows XPn edo Vistan instalatzeko esteka.

Hasierako pantailan, sakatu

| To unzip all files in this self-extractor<br>specified folder press the Unzip butt | <u>U</u> nzip  |                    |
|------------------------------------------------------------------------------------|----------------|--------------------|
| Unzip to folder:                                                                   |                | Run <u>₩</u> inZip |
| D:\DOCUME~1\SDS1\CONFIG                                                            | <u>B</u> rowse | <u>C</u> lose      |
| Overwrite files without prompting                                                  | About          |                    |
| When done unzipping open:<br>.\vpnclient_setup.exe                                 |                | <u>H</u> elp       |

• Fitxategi guztiak deskonprimitutakoan, sakatu Aceptar.

| WinZip Self-Extractor            |  |  |  |  |
|----------------------------------|--|--|--|--|
| 12 file(s) unzipped successfully |  |  |  |  |
| Aceptar                          |  |  |  |  |
|                                  |  |  |  |  |

## Windows XP/Vistaren urruneko erabiltzailearen eskuliburua 3/9

Hautatu instalazioa zer hizkuntzatan egin nahi duzun, eta hautatu OK.

| Cisco Systems VPN Client 5.0.03.0560                                                                                       |
|----------------------------------------------------------------------------------------------------|
| This installation can be displayed in multiple<br>languages. Please select the language to display from<br>the list below. |
| English<br>Japanese                                                                                                    |
| French (Canadian)                                                                                                    |
|                                                                                                    |
|                                                                                                    |
| OK Cancel                                                                                                    |
|                                                                                                    |

• Ongietorria emateko pantailan, sakatu Next.

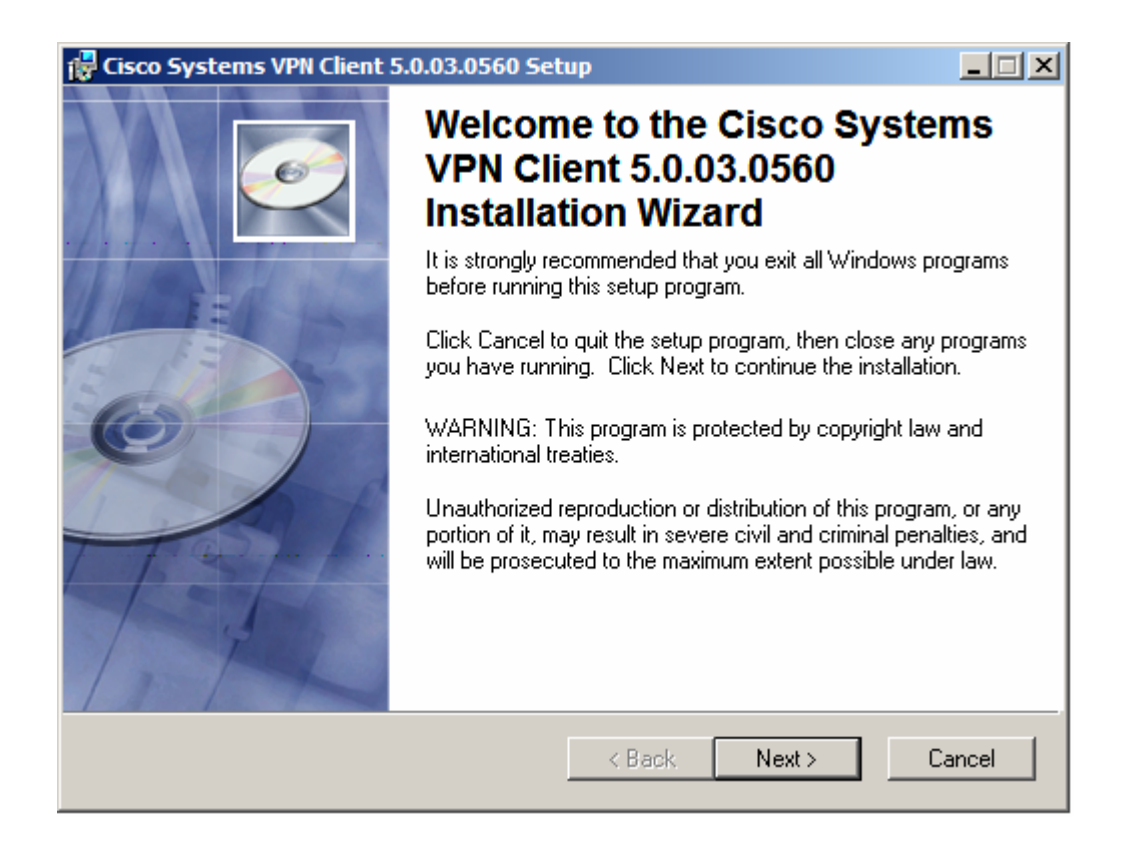

# Windows XP/Vistaren urruneko erabiltzailearen eskuliburua 4/9

Lizentzia-hitzarmenaren pantailan, hautatu "I accept the license agreement", eta sakatu Next.

| 🙀 Cisco Systems VPN Clie                                                                                                    | nt 5.0.03.0560 Setup                                                                                                    |                                                                                                    |
|----------------------------------------------------------------------------------------------------|----------------------------------------------------------------------------------------------------|----------------------------------------------------------------------------------------------------|
| License Agreement<br>You must agree with the                                                                                                    | license agreement below to proceed.                                                                                                    | I all a construction of the construction of the construction of th |
| Client Software Licens<br>THE SOFTWARE TO W<br>PROPERTY OF CISCO<br>GOVERNED BY THE T<br>SET FORTH BELOW.<br>INDICATE THAT YOU<br>CONDITIONS OF THAT<br>TERMS AND CONDITI<br>IF YOU DO NOT AGRE<br>AGREEMENT, CLICK WILL BE DENIED ACC | se Agreement of Cisco Systems<br>WHICH YOU ARE REQUESTING<br>SYSTEMS. THE USE OF THIS<br>FERMS AND CONDITIONS OF T<br>BY CLICKING "YES" ON THIS S<br>AGREE TO BE BOUND BY THE<br>T AGREEMENT. THEREFORE, F<br>ONS CAREFULLY BEFORE CLI<br>EE TO THE TERMS AND CONDI<br>"NO" ON THIS SCREEN, IN WH<br>CESS TO THE SOFTWARE. | ACCESS IS THE<br>SOFTWARE IS<br>HE GREEMENT<br>SCREEN, YOU<br>TERMS AND<br>PLEASE READ THE<br>CKING ON "YES".<br>TIONS OF THE<br>ICH CASE YOU                                                                                                    |
|                                                                                                    | I accept the license agreement     I do not accept the license agreeme     Reset     < Back                                                                                                    | ent<br>Next > Cancel                                                                                                    |

Adierazi instalazioa non egin nahi duzun, eta sakatu Next.

# Windows XP/Vistaren urruneko erabiltzailearen eskuliburua 5/9

| 🙀 Cisco Systems VPN Client 5.0.03.0560 Setup                                                                                                    | _ 🗆 🗙  |
|----------------------------------------------------------------------------------------------------|--------|
| Destination Folder<br>Select a folder where the application will be installed.                                                                                                    | Q      |
| The Wise Installation Wizard will install the files for Cisco Systems VPN Client<br>5.0.03.0560 in the following folder.<br>To install into a different folder, click the Browse button, and select another folder.<br>You can choose not to install Cisco Systems VPN Client 5.0.03.0560 by clicking Car<br>to exit the Wise Installation Wizard. | ncel   |
| Destination Folder D:\Archivos de programa\Cisco Systems\VPN Client\ Browse                                                                                                    |        |
| < Back Next >                                                                                                    | Cancel |

Instalatzen hasteko, sakatu Next.

# Windows XP/Vistaren urruneko erabiltzailearen eskuliburua 6/9

| 🔂 Cisco Systems VPN Client 5.0.03.0560 Setup                            | _ 🗆 ×                      |
|-------------------------------------------------------------------------|----------------------------|
| Ready to Install the Application<br>Click Next to begin installation.   |                            |
| Click the Back button to reenter the installation informati the wizard. | on or click Cancel to exit |
|                                                                         |                            |
|                                                                         |                            |
|                                                                         |                            |
|                                                                         |                            |
| < Back                                                                  | < Next > Cancel            |

• Sakatu Finish instalazioa amaitzeko.

#### Windows XP/Vistaren urruneko erabiltzailearen eskuliburua 7/9

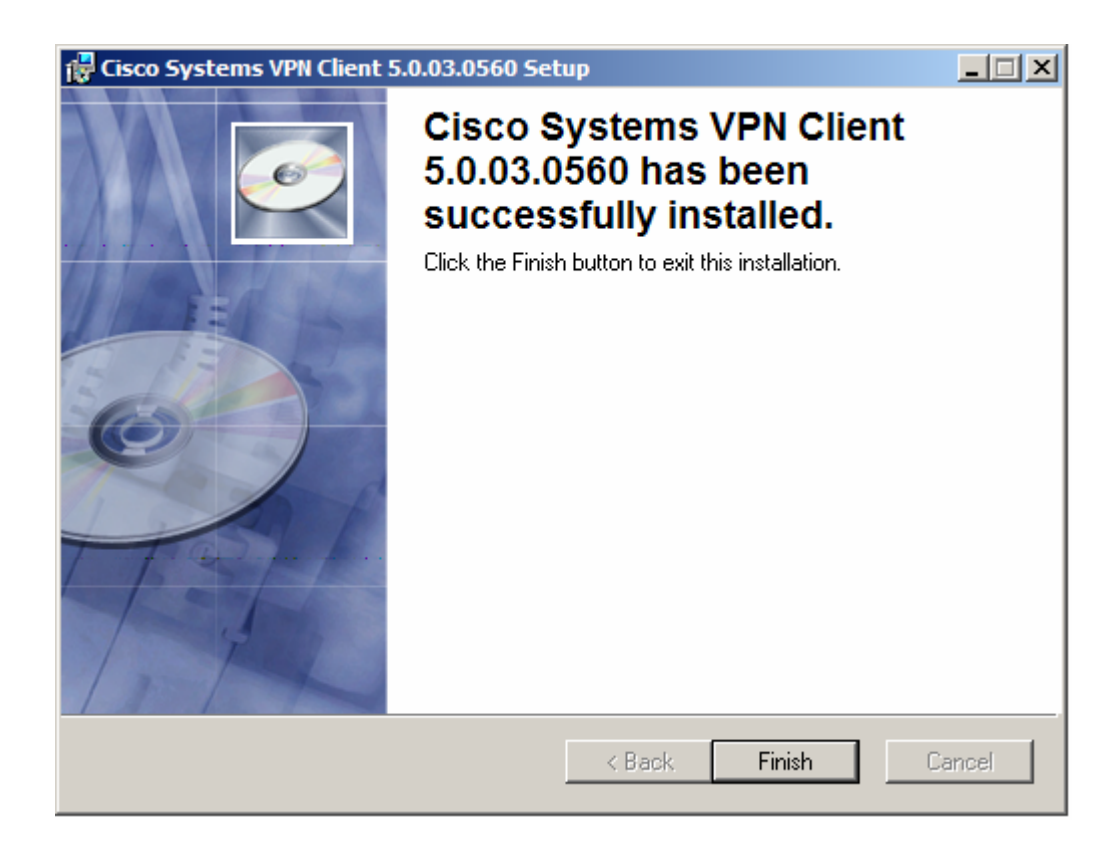

• Sakatu Yes ekipoa berrabiarazteko.

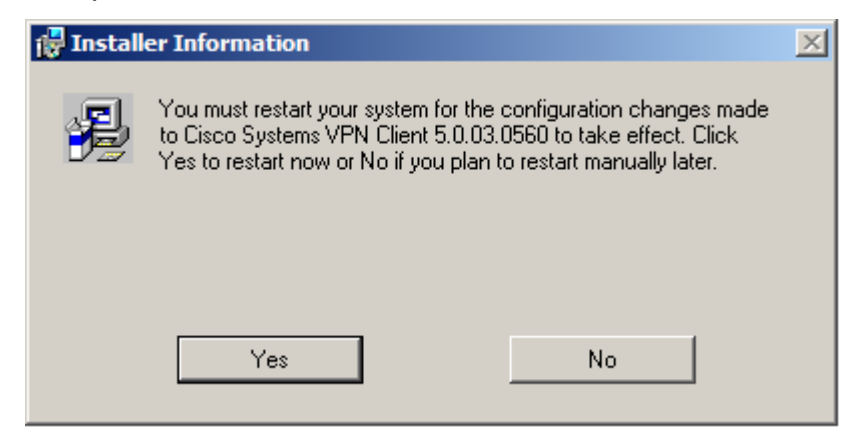

Sistema berrabiarazi eta gero, zerbitzu korporatiboetara modu seguruan konektatu ahal izango zara *SPB korporatiborako konexioa*ren bidez.

8/9

# SPB korporatiborako konexioa

VPN bezeroaren aplikazioa instalatu ostean, exekutatu urrats hauek konexioari ekiteko:

- Kopiatu <u>Euskaltel Enpresaren web-eko</u> Profiles direktorioan dagoen pcf fitxategia.
   Hain zuzen ere, softwarea instalatzeko hautatutako bidean sortu da profil hori.
- Vista sistema eragilerako, deskonprimitu zip luzapena duen eta <u>Euskaltel</u> <u>Enpresaren web-ean dagoen fitxategia</u>, eta kopiatu fitxategiak bide-izen hauetan:

vsdatant.sys > systemroot\WINDOWS\System32\drivers\

vsdata.dll > systemroot\ WINDOWS\System32\

vsinit.dll > systemroot\ WINDOWS\System32\

 VPN Client-en pantailan, hautatu zuk nahi duzun konexioa (adibidez, 'Conexión a RPV Corporativa'). Sakatu Connect.

| 👌 status: Di   | sconnected             | VPN Client -            | Version 5.0 | .03.0560     |                             |           |
|----------------|------------------------|-------------------------|-------------|--------------|-----------------------------|-----------|
| Connection En  | tries <u>S</u> tatus ( | C <u>e</u> rtificates Į | Log Options | <u>H</u> elp |                             |           |
| Connect        | New                    | F Carlor                | Modify      | )<br>Delete  |                             | cisco     |
| Connection Er  | ntries Certific        | ates Log                |             |              |                             |           |
|                | Connection Er          | ntry 🛆                  |             |              | Host                        | Transport |
|                | Conexion a             | RPV Corpor              | ativa       |              | rpvcorporativa.euskaltel.es | IPSec/TCP |
|                |                        |                         |             |              |                             |           |
| Not connected. |                        |                         |             |              |                             |           |

#### Windows XP/Vistaren urruneko erabiltzailearen eskuliburua 9/9

• Kautotze-pantailan, idatzi 'Username' eta 'Password'. Sakatu **OK**.

- Username: identifikatzailea\_erabiltzailea@identifikatzailea\_RPV

Zerbitzua kontratatzean hautatuko da erabiltzaile-identifikatzailea.

Pasahitza: Euskaltelen Enpresentzako Arreta Zerbitzuak ematen du (900 840 200).

| 👌 VPN Client   Use         | Authentication for "Conexion a R | PV Corpora 🗙 |
|----------------------------|----------------------------------|--------------|
| Enter Usemame and P        | assword.                         |              |
| cisco<br><u>P</u> assword: |                                  |              |
|                            | ОК                               | Cancel       |

Konektatutakoan, ikono bat agertuko zaizu ataza-barran. Konexioa ixteko, sakatu bi aldiz ikonoa, eta sakatu **Disconnect**.